| Classification                                                                                                    | ISaGRAF Englis                                                                                                    | h FAQ-157                                                     | 7                                                        |      |           |      |     |  |  |
|----------------------------------------------------------------------------------------------------|----------------------------------------------------------------------------------------------------|---------------------------------------------------------------|----------------------------------------------------------|------|-----------|------|-----|--|--|
| Author                                                                                                    | Spike Huang                                                                                                    | Version                                                       | 1.0.0                                                    | Date | Nov.2012  | Page | 1/7 |  |  |
| <ul> <li>How to link to the Temperature and Humidity module, DL-<br/>100T485, with the ISaGRAF PACs?</li> <li>The following ICP DAS ISaGRAF PACs support DL-100T485 for DCON protocol.</li> <li>μPAC-7186EG/EGD (ISaGRAF driver 1.19 or late)</li> <li>iPAC-8447/8847 (ISaGRAF driver 1.16 or late)</li> </ul>                                                                                                    |                                                                                                    |                                                               |                                                          |      |           |      |     |  |  |
| <ul> <li>WINPAC-82</li> <li>XP-8xx7-CE</li> <li>VP-25W7/2</li> </ul>                                                                                                    | <ul> <li>WinPAC-8147/8447/8847, WinPAC-8146/8446/8846 (ISaGRAF driver 1.52 or late)</li> <li>XP-8xx7-CE6/8xx6-CE6 (ISaGRAF driver 1.32 or late)</li> <li>VP-25W7/23W7, VP-25W6/23W6 (ISaGRAF driver 1.44 or late)</li> </ul>    |                                                               |                                                          |      |           |      |     |  |  |
| DL-100T485 Det<br>http://www.io<br>http://www.io<br>DL-100T485/I                                                                                                    | DL-100T485 Detail Information:<br>http://www.icpdas.com/en/product/DL-100T485 or<br>http://www.icpdas.com/en/product/guide+IIoT+IO_Sensor+IndustrialSensor#996 DL Series ><br>DL-100T485/DL-100TM485/DL-100T485-W/DL-100TM485-W |                                                               |                                                          |      |           |      |     |  |  |
| 1.1. Restore                                                                                                    | the ISaGRAF                                                                                                    | Demo Pr                                                       | ogram                                                    |      |           |      |     |  |  |
| <ol> <li>If you cannot find "DL100" in the window "C function blocks" of your PC/ISaGRAF, please get the<br/>"DL100.fia" file from the following direction:<br/>https://www.icpdas.com/en/download/file.php?num=962 or<br/>https://www.icpdas.com/en/faq/index.php?kind=280#751 &gt; English &gt; FAQ 157 or<br/>Please visit the webpage to download " io_lib.zip " and install I/O libraries by clicking</li> </ol> |                                                                                                    |                                                               |                                                          |      |           |      |     |  |  |
| "setup.exe" after unzip the file.<br>http://www.icpdas.com/en/download/show.php?num=368&nation=US&kind1=&model=&kw=i<br>sagraf                                                                                                    |                                                                                                    |                                                               |                                                          |      |           |      |     |  |  |
| SagRAF - Project Management                                                                                                    |                                                                                                    |                                                               |                                                          |      |           |      |     |  |  |
| File Edit I<br>E E C<br>B blinks<br>B bottlef<br>E demo<br>Ffarray<br>E rfbars<br>Ffbool                                                                                                    | Import     Tools     Options       Import     Archive       Libraries       Import IL programmer       demonstatres       demonstrates       demonstrates                                                                       | Help<br>th vario<br>ram<br>cr. Lo progr 1<br>ar<br>gr 2 ISaGR | Samples ?<br>ous languages<br>duction<br>CAF - Libraries |      | -         |      |     |  |  |
| m rfchart<br>m rfcjfb                                                                                                    | Flow Chart: Sa<br>demonstrates<br>complete SFC                                                                                                    | Tile <u>E</u> dit<br>C C function<br>di ≹O configur           | Tools Options Help<br>blocks  C                          |      | È - 8 ■ 🗳 |      |     |  |  |

ICP DAS Co., Ltd. Technical Document

et :

2

Target

Target

rage REAL value by a specified interval time

et 1: W-8xx7/8xx6 (driver 4.18 or later)

t 2: uPAC-7186EG (driver 1.06 or later)

Target 6: XP-8xx7-CE6 / XP-8xx6-CE6

C-8x47 (driver 1.04 or later) PAC-8xx7 / 8xx6 (driver 1.18 or later)

Target 5: VP-25W7 / 23W7 / 25W6 / 23W6 (driver 1.09 or

IO complex equipments IO boards Functions

Function blocks C functions

C function blocks

com\_sts

crc\_16

crc\_df1 daylight

Conversion functions

demonstrates u

math sine/cosine

Quick LD progra

: blinker

Date of creation : 08/07/98

Version number : ISaGRAF 3.

Version for ICP-DAS i-7188/i-8000/iView

: ICS Triplex ISaG

: Sequence bety

📺 rfgraph

💷 rfmath

<u>m</u> rfmatri×

Description

Reference

Author

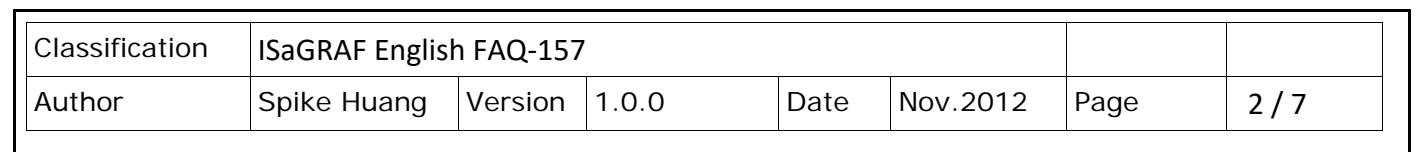

2. Restore "DL100.fia" into the PC / ISaGRAF – C function blocks as the steps shown in the next page.

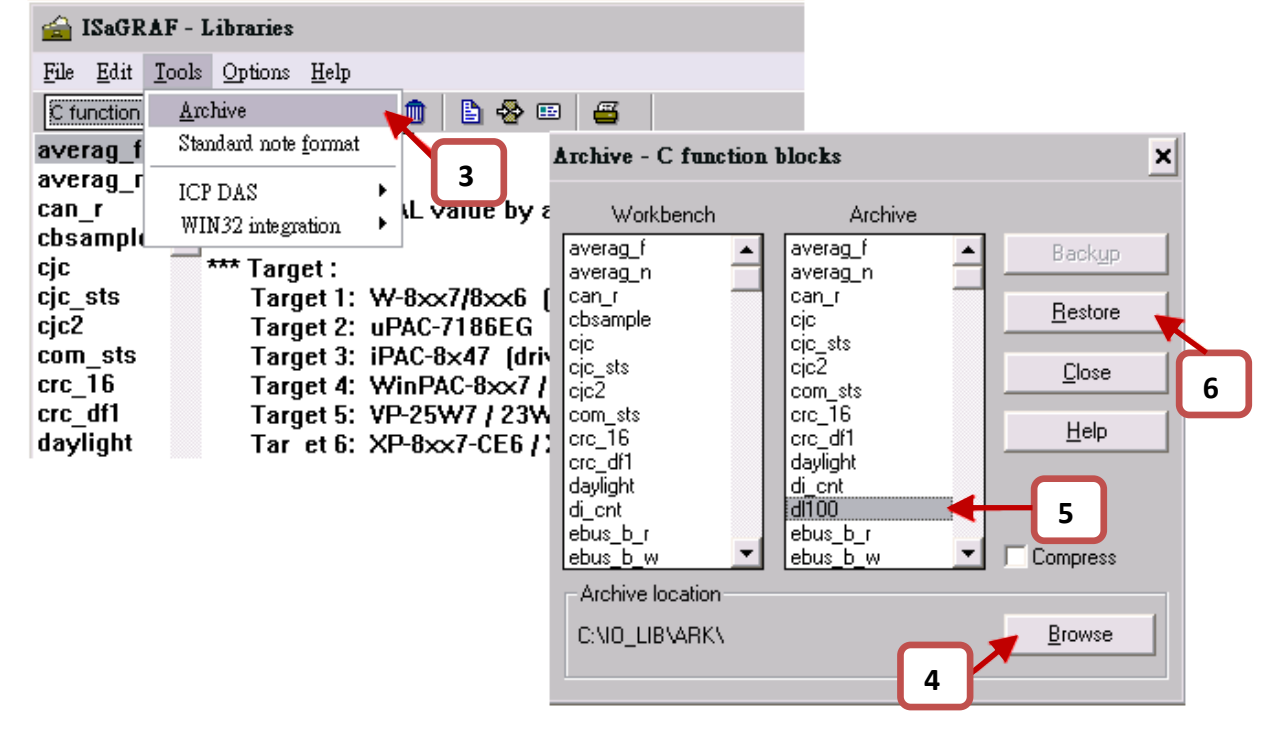

# 1.2. Installing and Setting the DL-100T485 Module

Please establish the serial communication between DL-100T485 and PC as the following steps.

# Step 1: Install DL series Utility Software

Please get the installation file of DL series Utility (DLUtility.exe) from the accompanied CD or Web: **CD**: \ Napdos\Data\_Logger\DL100T485\Utility

### Web :

http://www.icpdas.com/en/download/show.php?num=2221&nation=US&kind1=6&kind2=17&mod el=&kw=DL-100T485

# Step 2: Wire the Serial connection between DL-100T485 and PC

User can use the RS-232 to RS-485 converter (I-7520) to establish the wire connection between the DL-100T485 and PC as following picture, then connect the power supply (+10  $\sim$  +30 V<sub>DC</sub>) to the power connector of DL-100T485, as following picture.

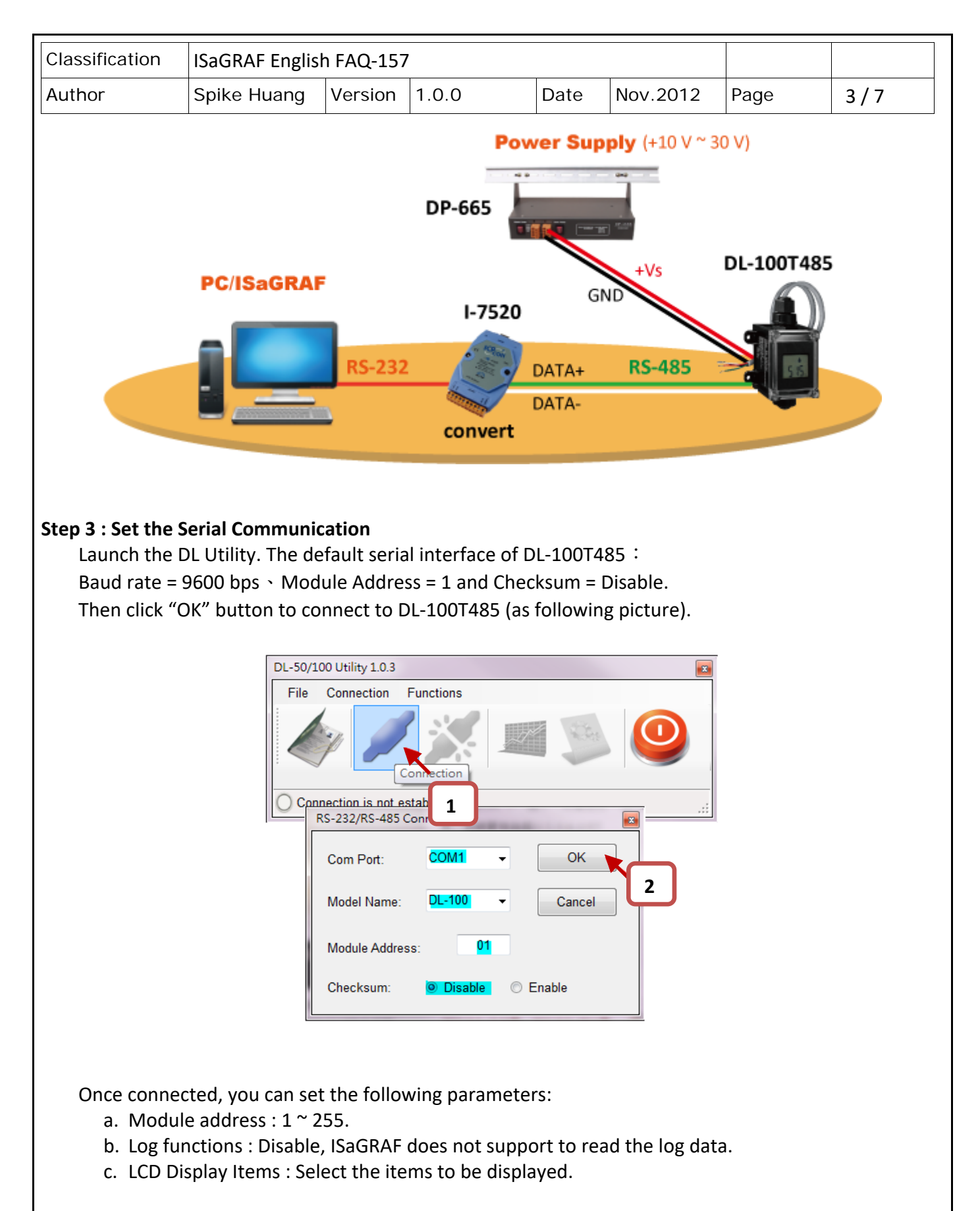

Please refer to DL-100T485 Quick Start for more detailed operation:

( http://www.icpdas.com/en/download/show.php?num=1872&nation=US&kind1=6&kind2=31&mo del=&kw=DL-100T485 )

ICP DAS Co., Ltd. Technical Document

| Classification                        | ISaGRAF Englis                                         | h FAQ-157              | 7                  |                 |                    |                                     |     |
|---------------------------------------|--------------------------------------------------------|------------------------|--------------------|-----------------|--------------------|-------------------------------------|-----|
| Author                                | Spike Huang                                            | Version                | 1.0.0              | Date            | Nov.2012           | Page                                | 4/7 |
|                                       | DL-50/100 Util<br>File Conr                            | ity 1.0.3<br>nection F | unctions           |                 |                    |                                     |     |
|                                       |                                                        |                        |                    |                 | 1<br>Configu       | rations                             |     |
|                                       | Connection                                             | on is establi          | shed.              |                 |                    | .::                                 |     |
| Configuration                         | · No William ·                                         | -                      | atres 2 di         | (               |                    |                                     |     |
| Module ID & Cl                        | necksum<br>● Disable                                   | 01<br>Set              | Offset: 00.0       | (°C) Rea        | d Set              | Log Functions © Enable Re © Disable | ad  |
| Advanced Log<br>Get the n<br>Log Mode | Functions<br>umber of log records:<br>e:   Mode 0   Mo | 0                      | 2<br>Read<br>Read  | Clear<br>Set    | Log Time           | Intervals 3<br>10 Seconds<br>ad Set |     |
| LCD Display It                        | ems:<br>☑ Relative Humidity (%                         | ) 🔽 Degrees F          | ahrenheit (°F) 🔽 D | legrees Celsius | (°C) 🗌 System Time | Read                                | et  |
| Polling Data                          |                                                        | (°C)                   |                    |                 | (°F)               | (%)                                 | 4   |
|                                       |                                                        |                        |                    |                 |                    |                                     |     |
|                                       |                                                        |                        |                    |                 |                    |                                     |     |
|                                       |                                                        |                        |                    |                 |                    |                                     |     |
|                                       |                                                        |                        |                    |                 |                    |                                     |     |
|                                       |                                                        | ICP DAS                | Co., Ltd. Tech     | nical Docu      | ument              |                                     |     |

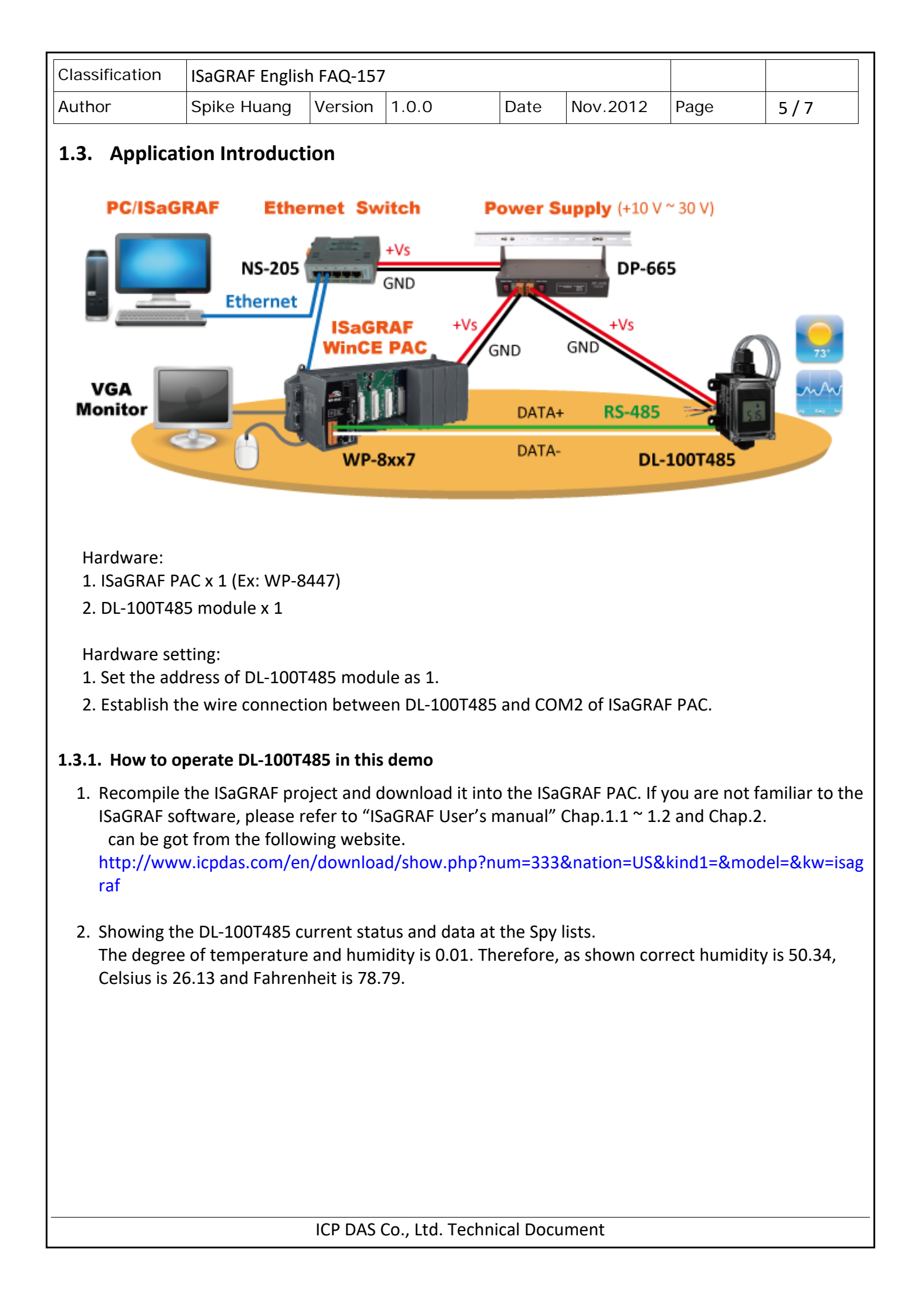

| Classification                                                                                                    | ISaGRAF Englis                                                        |          |     |   |   |   |   |
|----------------------------------------------------------------------------------------------------|-----------------------------------------------------------------------|----------|-----|---|---|---|---|
| Author                                                                                                    | Spike Huang                                                           | Page     | 6/7 |   |   |   |   |
| ISaGRAI         File       Edit       O         Image: Continued of Continued of Conti | F - FAQ157:[untitle<br>ptions Help<br>Me S Q<br>Value<br>TRUE<br>2512 | ed] - Li | Con | 1 | 1 | 1 | [ |
| Fahrenheit<br>Humidity<br><end list="" of=""></end>                                                                                                    | 7879<br>5034                                                          |          |     |   |   |   |   |

# 1.3.2. Description of Demo Program "FAQ157.pia"

Project Architecture:

This project contains an LD program (Main).

The setting of DL-100T485 in this demo:

- 1. Module address: 1
- 2. Checksum: Disable

ISaGRAF Variables:

| Name       | Туре    | Attributes | Description                     |
|------------|---------|------------|---------------------------------|
| DL100_Q    | Boolean | Internal   | DL-100T485 communication status |
| Humidity   | Integer | Internal   | Relative humidity, unit is 0.01 |
| Centigrade | Integer | Internal   | Degree Celsius, unit is 0.01    |
| Fahrenheit | Integer | Internal   | Degree Fahrenheit, unit is 0.01 |

I/O Connection:

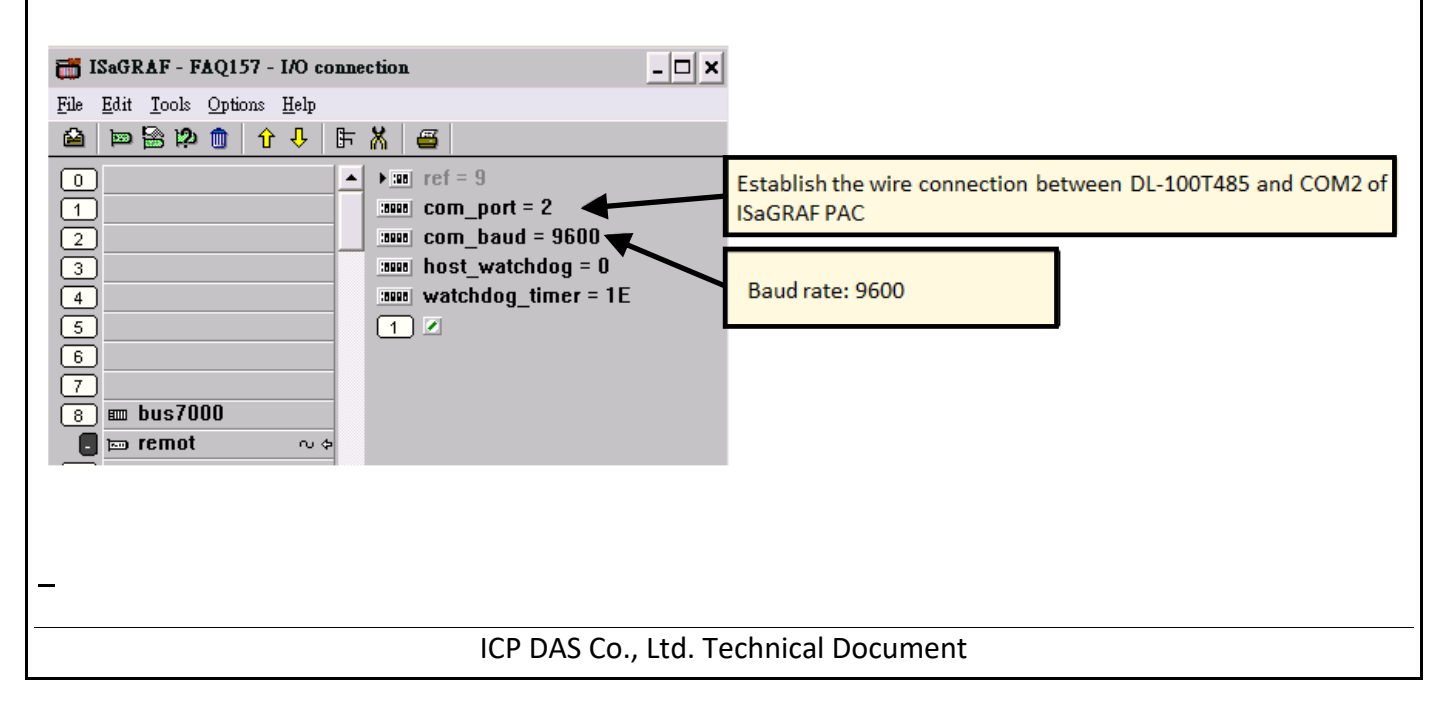

| Classificatio               | n                                                                   | ISaGRAF English FAQ-157                         |              |                                                          |                               |         |  |   |  |  |
|-----------------------------|---------------------------------------------------------------------|-------------------------------------------------|--------------|----------------------------------------------------------|-------------------------------|---------|--|---|--|--|
| Author                      |                                                                     | Spike Huang Version 1.0.0 Date Nov.2012 Page 7/ |              |                                                          |                               |         |  |   |  |  |
| Main Procedure Description: |                                                                     |                                                 |              |                                                          |                               |         |  |   |  |  |
| E                           | ISaGRAF - FAQ157:MAIN - Quick LD Program                            |                                                 |              |                                                          |                               |         |  |   |  |  |
| I                           | <u>F</u> ile <u>E</u> dit <u>T</u> ools <u>Options</u> <u>H</u> elp |                                                 |              |                                                          |                               |         |  |   |  |  |
|                             | 6                                                                   | È 🖆 📈 Щ  🕅 🛠 🛏 🔏 🔥 171 🔍 Q, Q, ☲ ⅲ 🚝            |              |                                                          |                               |         |  |   |  |  |
|                             | F2: HEI                                                             | F3: HHE F4: 📴 F5:                               | -O• F6: OH   | F7: 180 F8: 10 F9                                        | :                             |         |  |   |  |  |
| (*                          | * *)                                                                | F                                               | en<br>1- ADF | DL100<br>Q_<br>RRHHur<br>TEMP_CCer<br><u>TEMP_F_</u> Fah | nidity<br>Itigrade<br>renheit | DL100_q |  | 1 |  |  |

ICP DAS Co., Ltd. Technical Document